## Quickbooks

## How to enter Quickbooks POS (QB POS) Debug Mode

This procedure **must be done on the local system, or on the console if a virtual machine!** Quickbooks POS is looking for physical keystrokes.

In Quickbooks POS:

- 1. Help, About Quickbooks POS
- 2. Click the center of the "About" screen twice to ensure that window is the focus.
- 3. Hit the keys CTRL-ALT-D-B two or three times.
- 4. Exit the About popup.
- 5. You should now see a "Debug" menu option at the bottom of the Help menu.

Unique solution ID: #1062 Author: n/a Last update: 2021-02-01 12:32